**Division of Instruction** Division of

DYSLEXIA GENERAL AWARENESS **Module Registration on My PLN** 

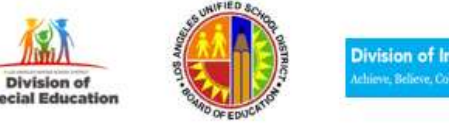

Go to https://achieve.lausd.net/mypln

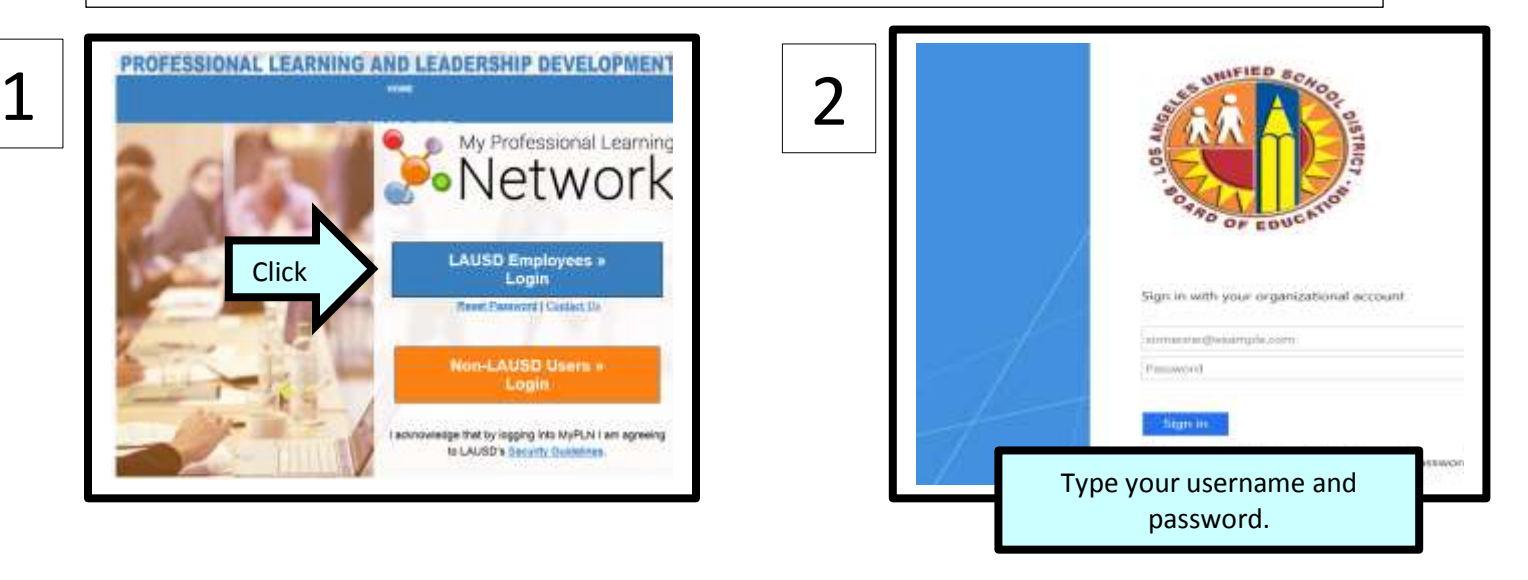

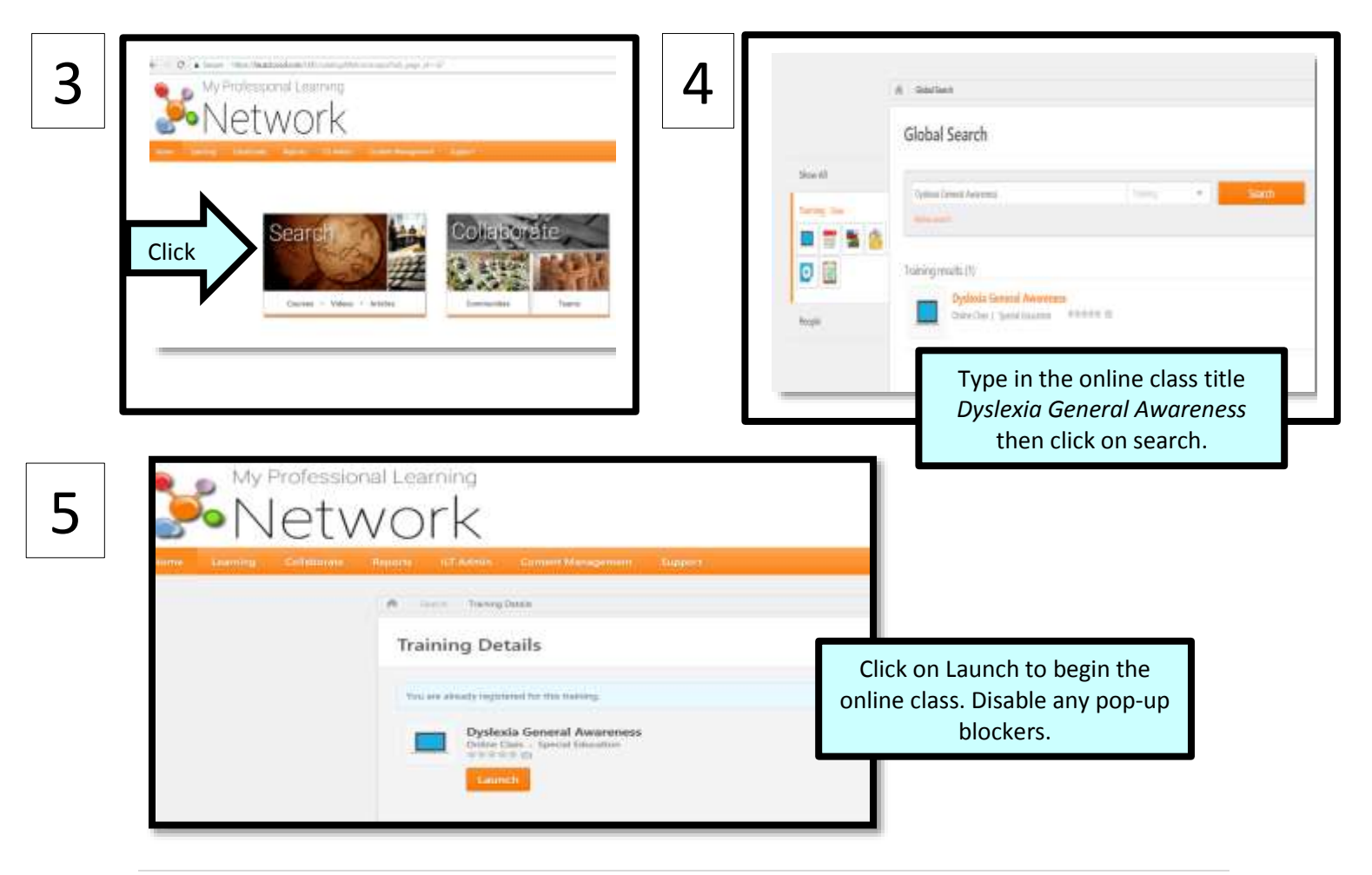

## DYSLEXIA GENERAL AWARENESS Module Registration on My PLN

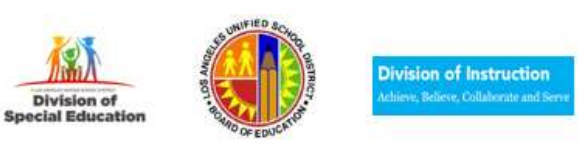

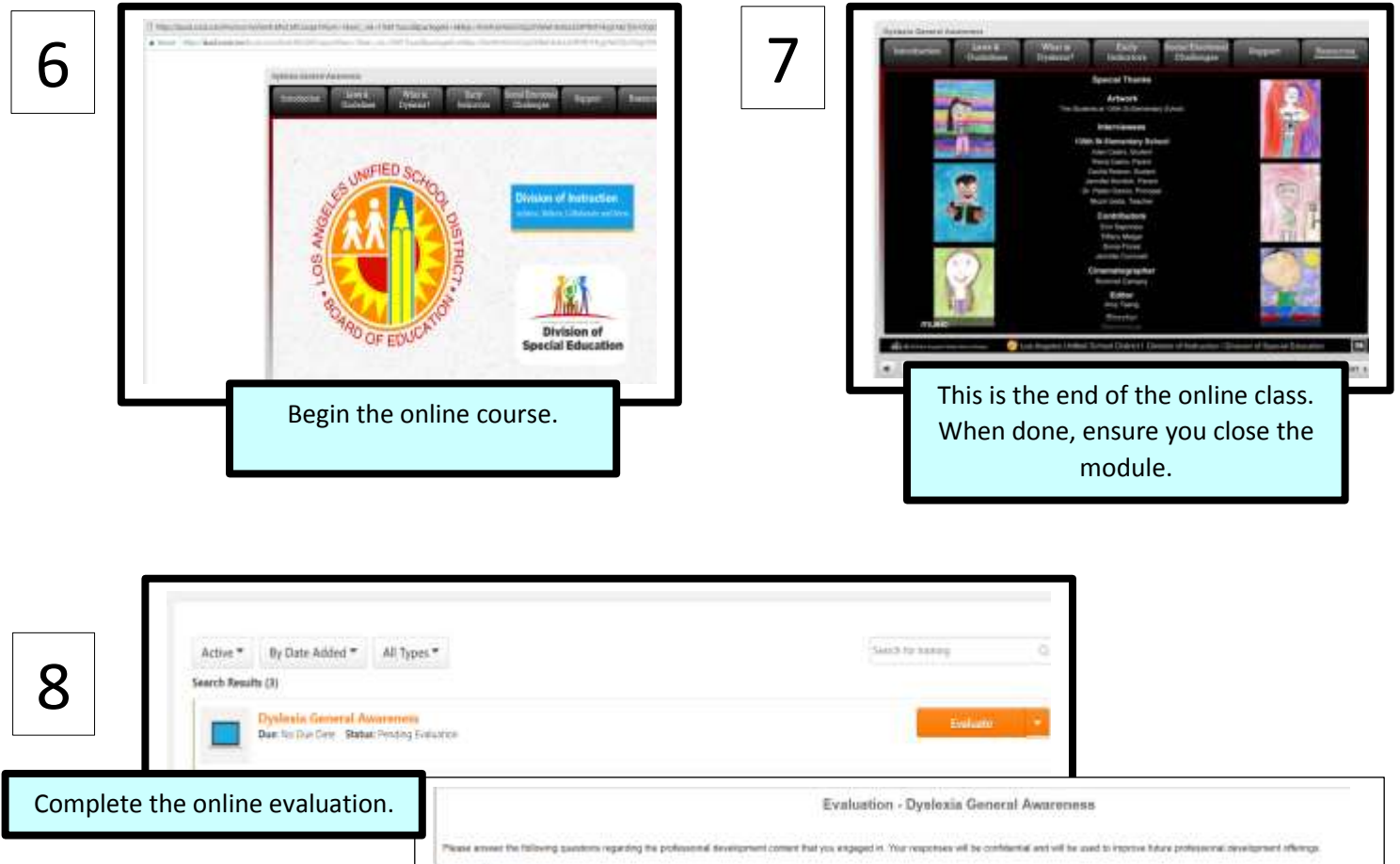

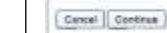

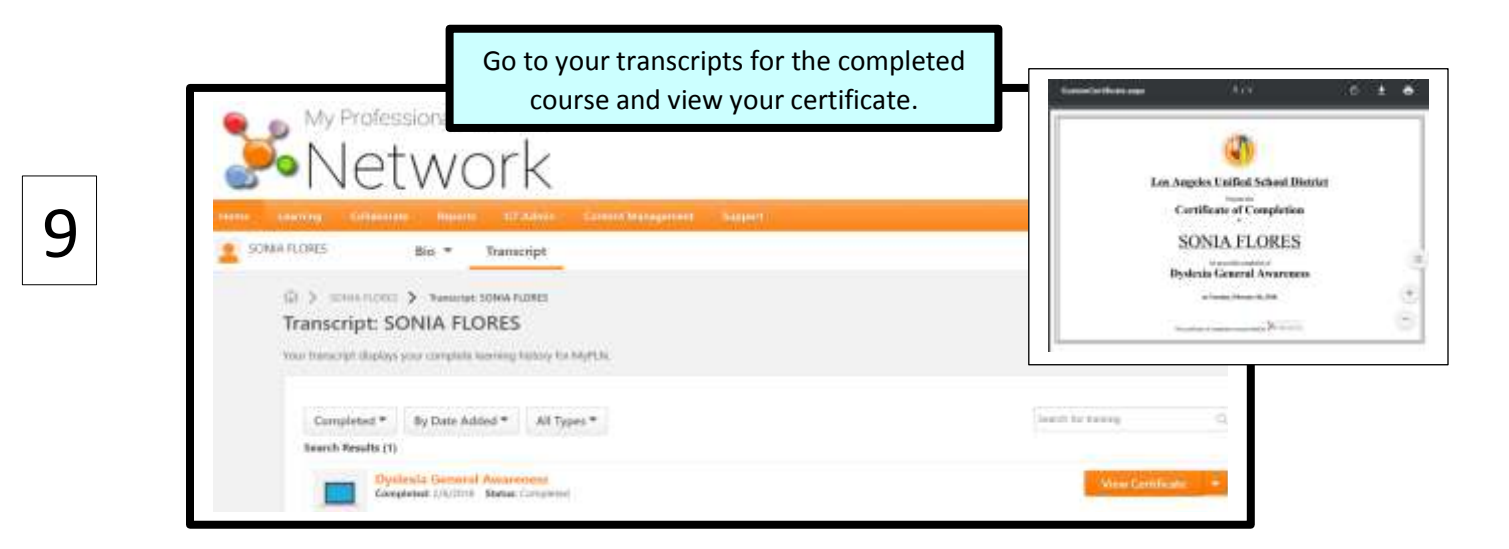